# マイコンを使ってみよう

### 第1回 LEDを光らせよう

川上博 2013/11/07

今日のテーマ

#### 前回の復習:Arduinoボード上のLEDを点滅させる

#### ブレッドボード上のLEDを点滅させる

スイッチを使ってLEDを点けたり消したりする

### Arduinoボード上のLEDを点滅させる

- USBケーブルでPCとArduinoボードをつなぐ
- ② Arduino IDE (ソフト) を起動する
- ③ スケッチを書く: ファイル>スケッチの例>01.Basics>Blink
- ④ 検証ボタンを押す
- ⑤ マイコンボードに書き込む

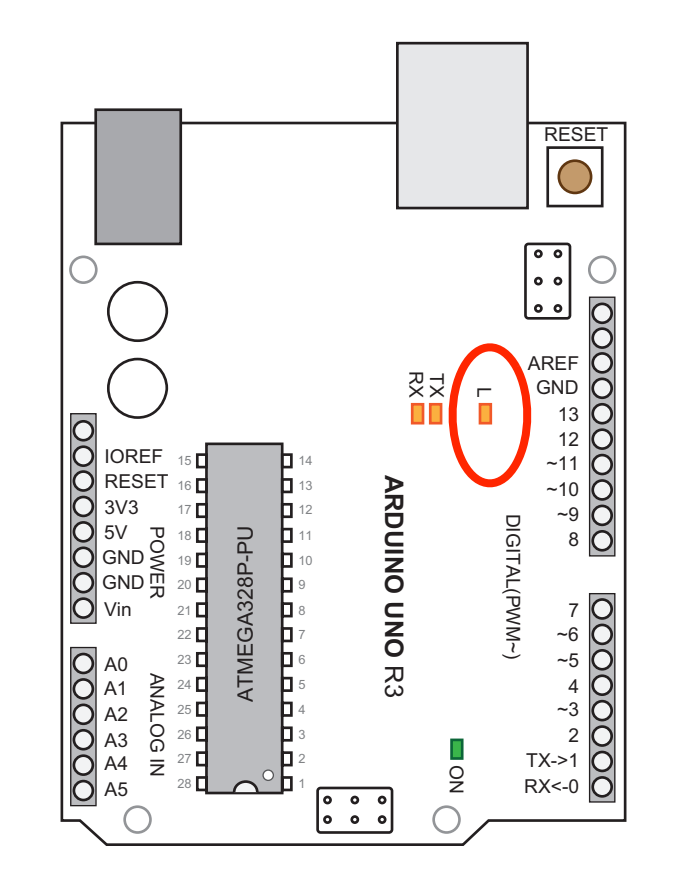

Arduino:最初のプログラム

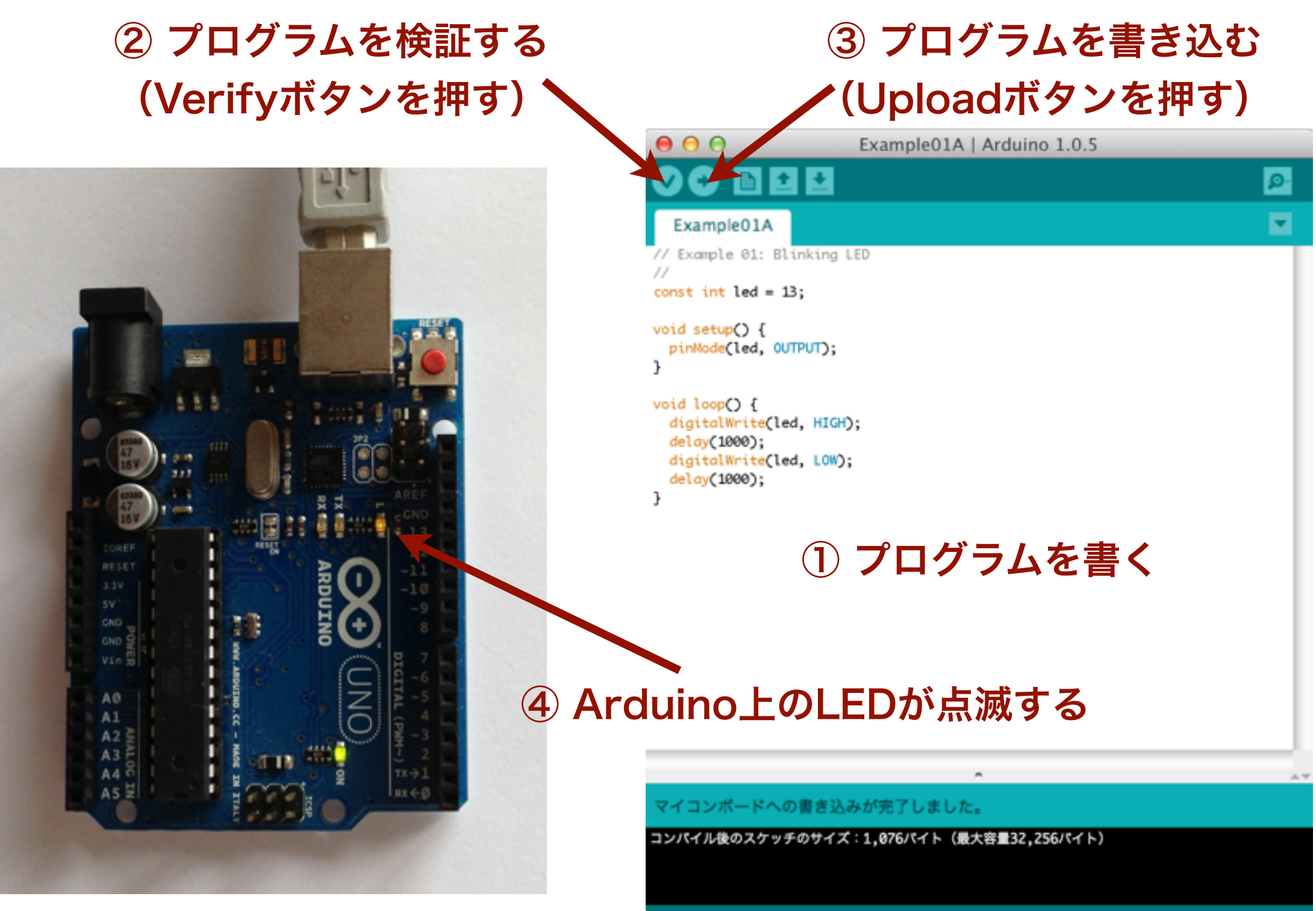

Arduino Uno on /dev/cu.usbmodem1421

### プログラムを読んでみよう

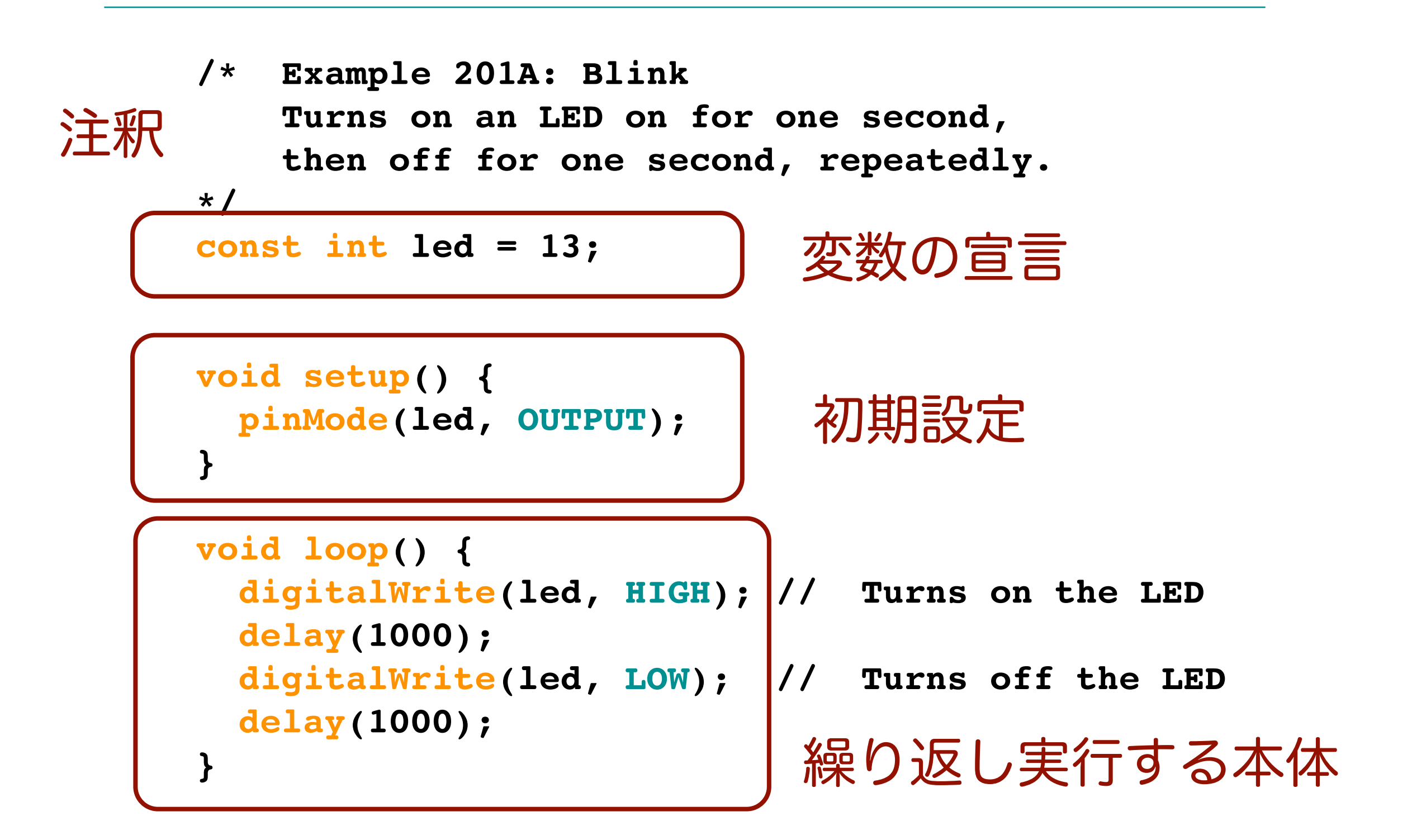

### Arduino UNO R3のピン配置

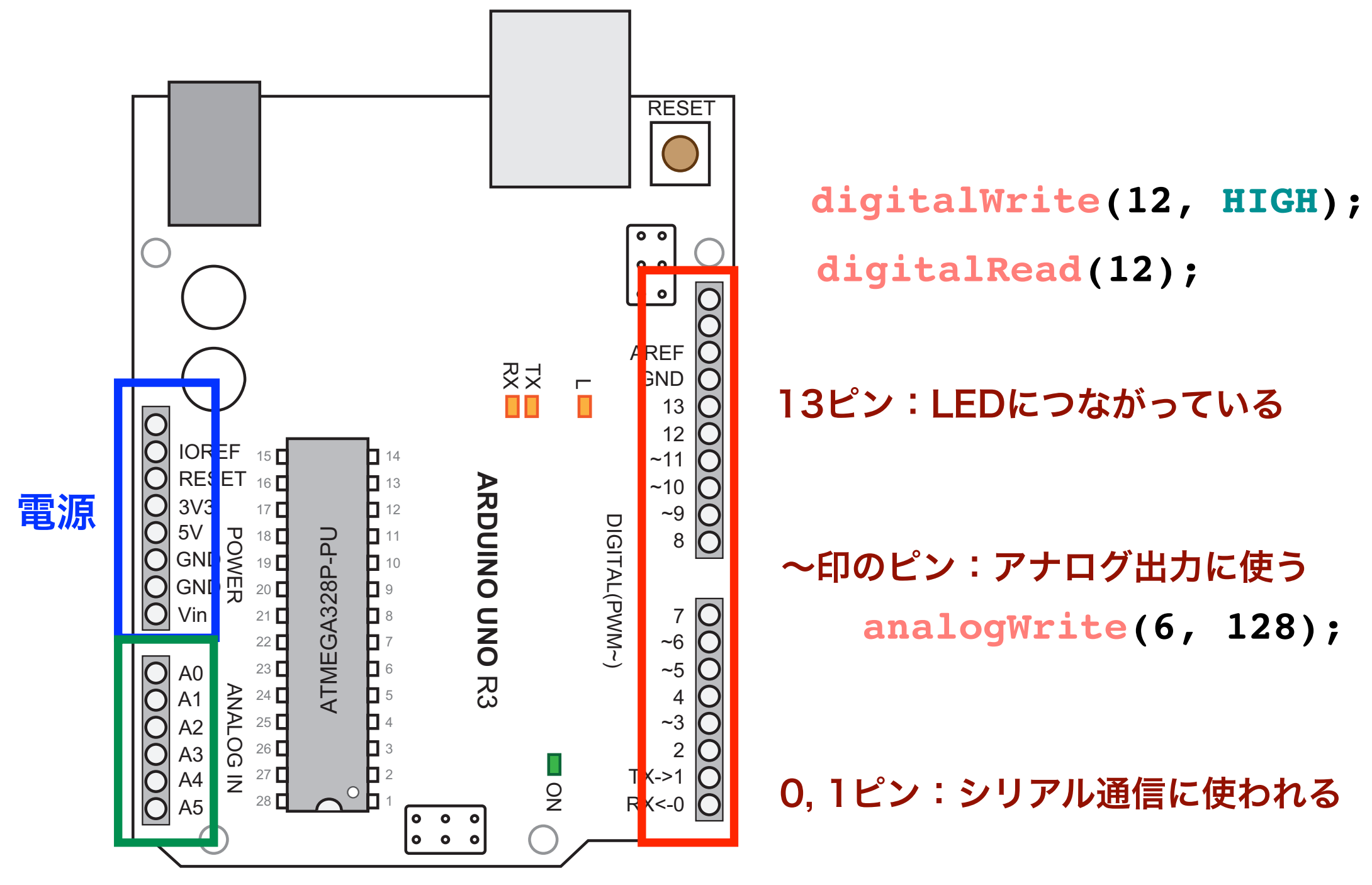

アナログ・入力ピン

ディジタル・入出力ピン

analogRead(5);

### Read と Write

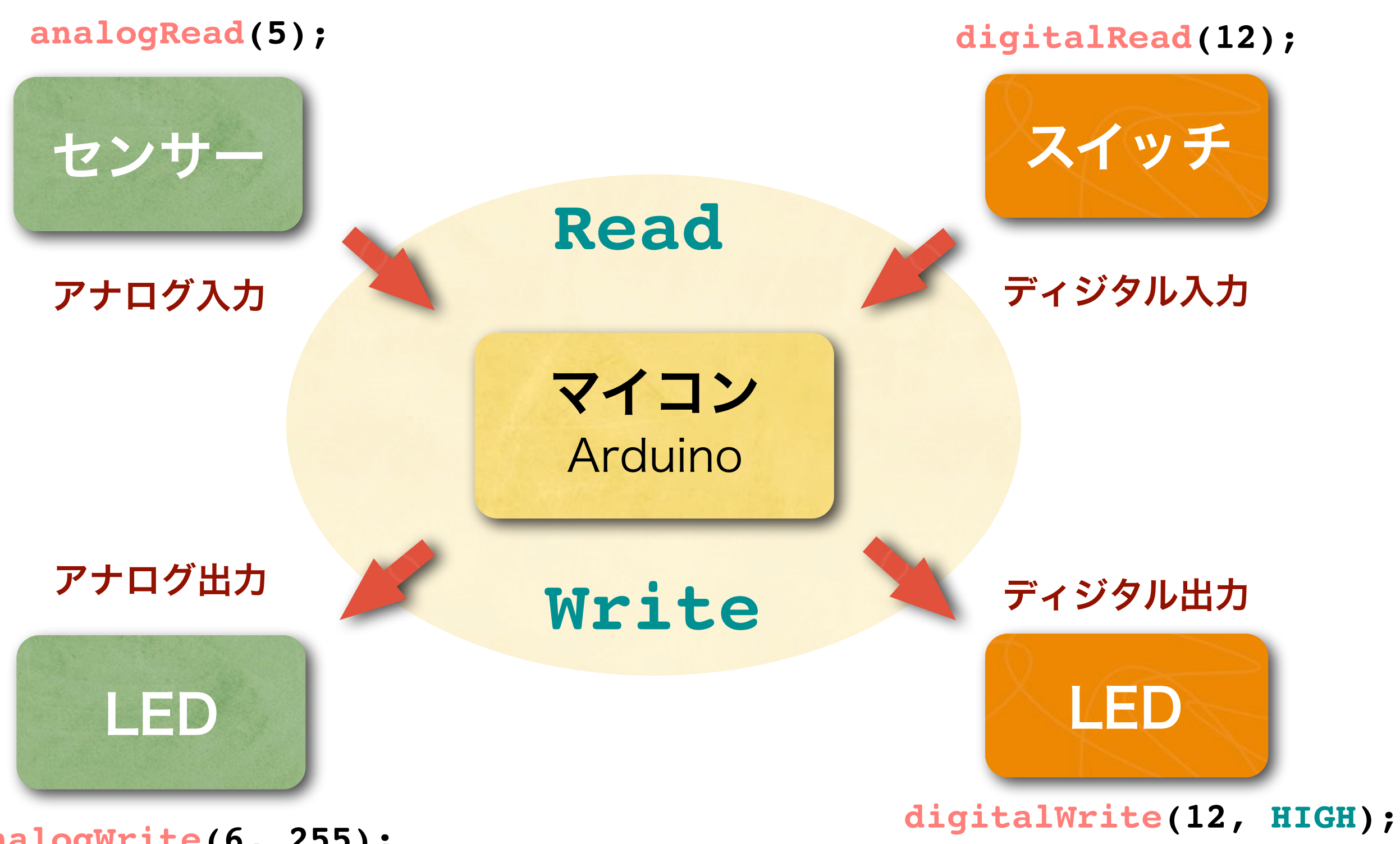

analogWrite(6, 255);

### Digital信号と Analog信号

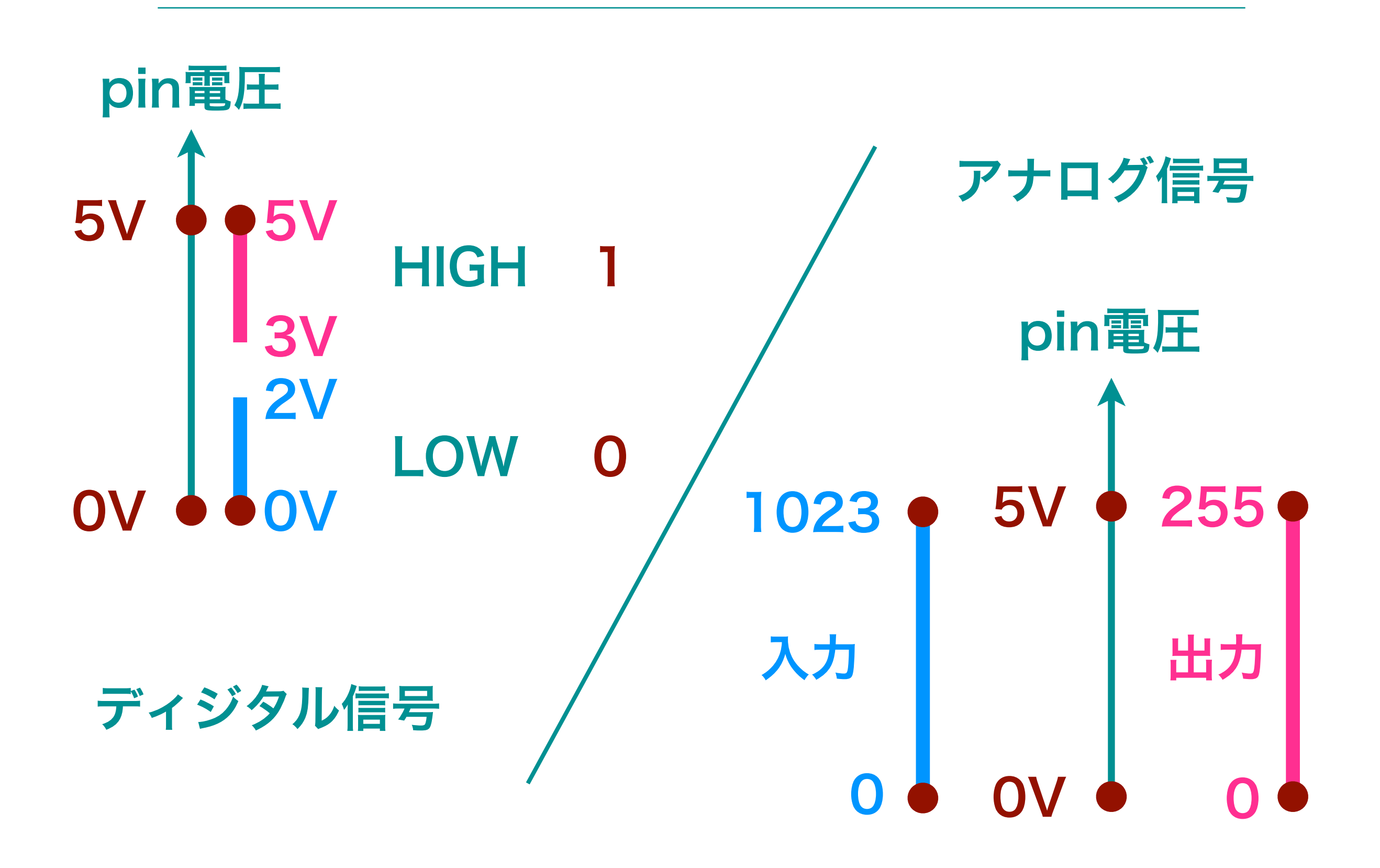

### 再び、プログラムを読んでみよう

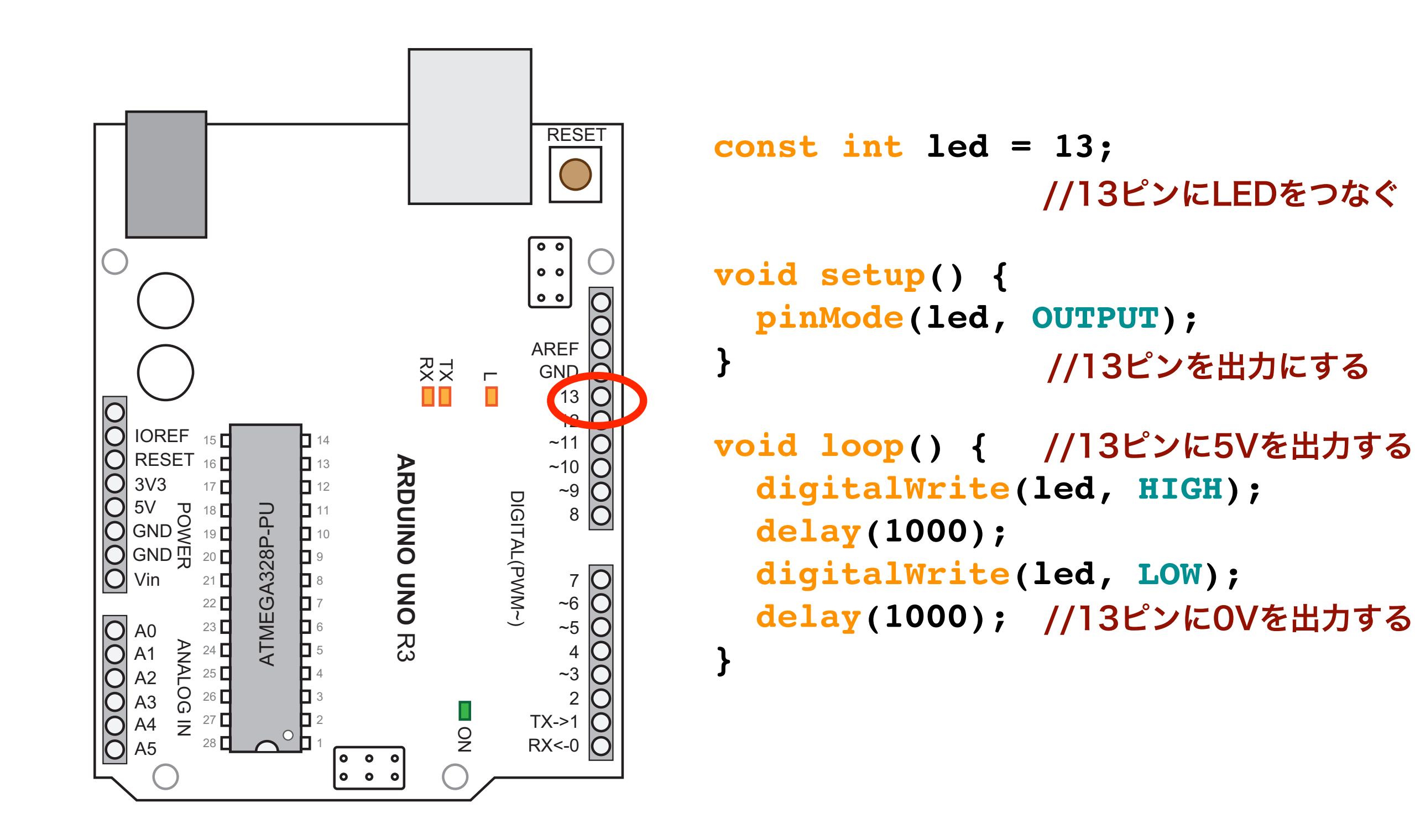

### スケッチ(プログラム)の基本構造

```
const int led;
int i, j;
float x, y;
```

定数、変数の定義(大域)

```
void setup() {
初期設定(一度だけ実行)
}
```

```
void loop() {
```

}

実行させる仕事(繰り返し実行)

キーボード・ショートカット

#### テキストのコピーやペーストを簡単に行うキー操作

◎ 最初に、キー操作の前に、画面を選択しておくこと!

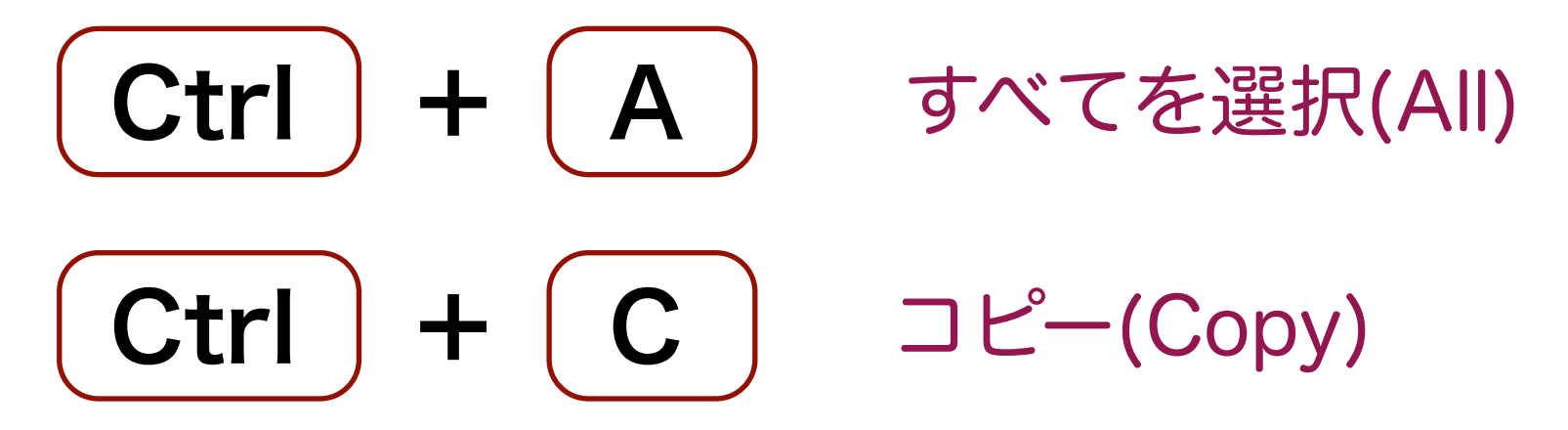

どこにもコピーした結果は見えないけれどコピーされている!

◎ 次に,貼付けたい画面を選択して

Ctrl + V ペースト (貼付け)

 $\bigcirc \mathsf{Mac} \, \mathsf{OSX}: \qquad \mathsf{Ctrl} \longrightarrow \mathsf{Cmd}$ 

# ブレッドボード上のLEDを点滅させる

ブレッド・ボード

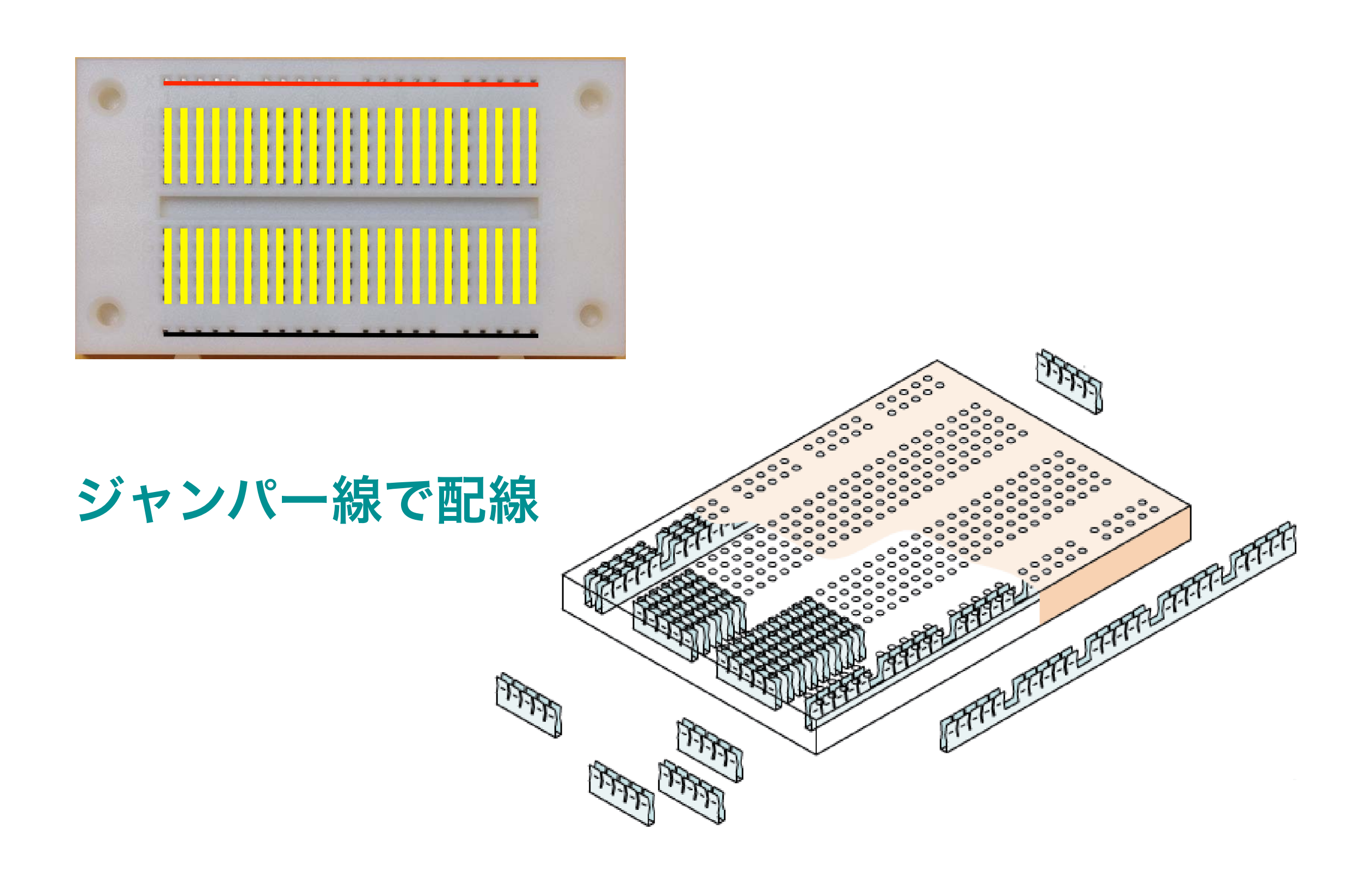

#### LED (発光ダイオード)

+端子:アノード (anode), 一端子カソード (cathode)

単色光の LED

RGB3 色の LED

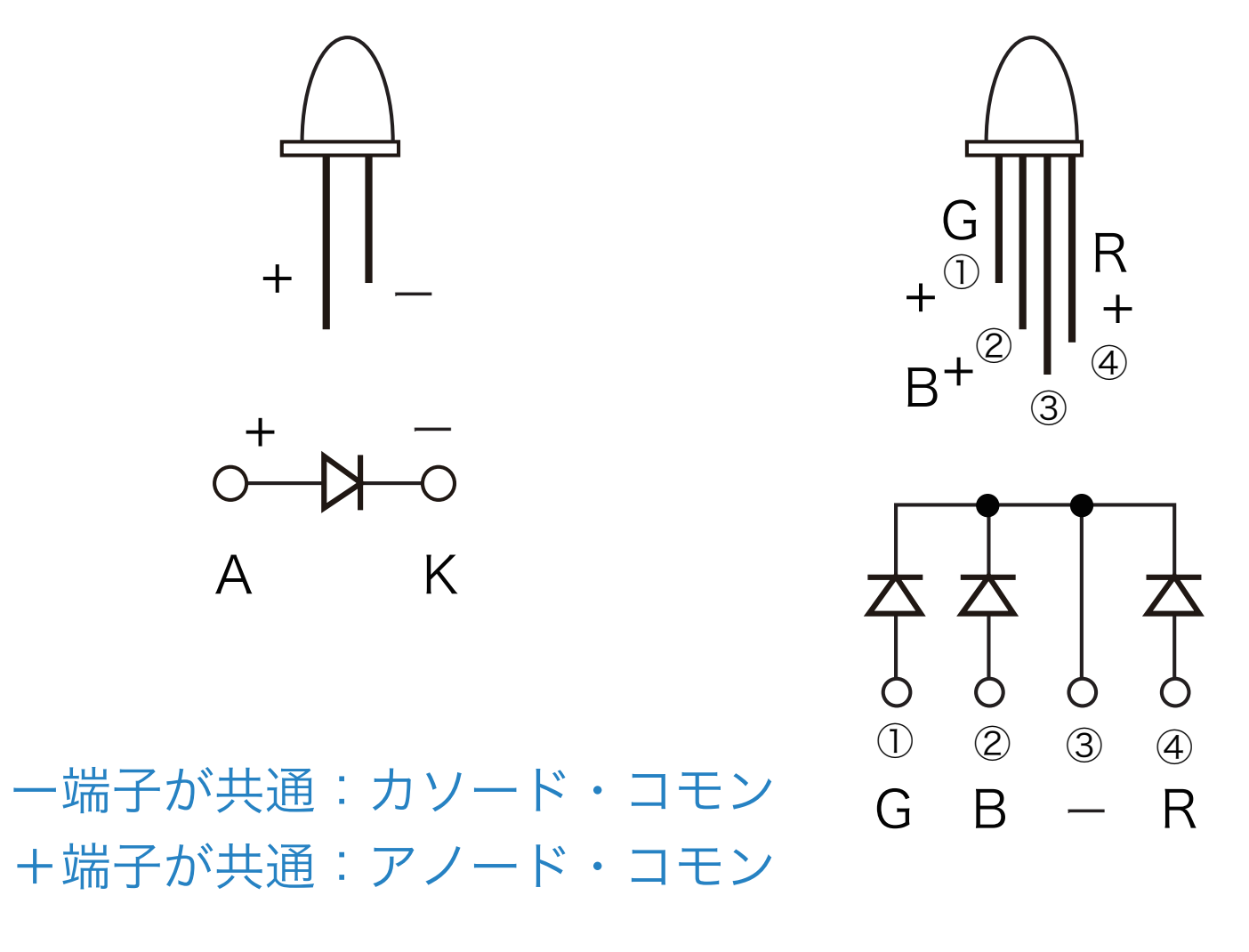

その他, 自己点滅 LED, 7 セグメント LED 等がある

### **LEDの点灯回路**

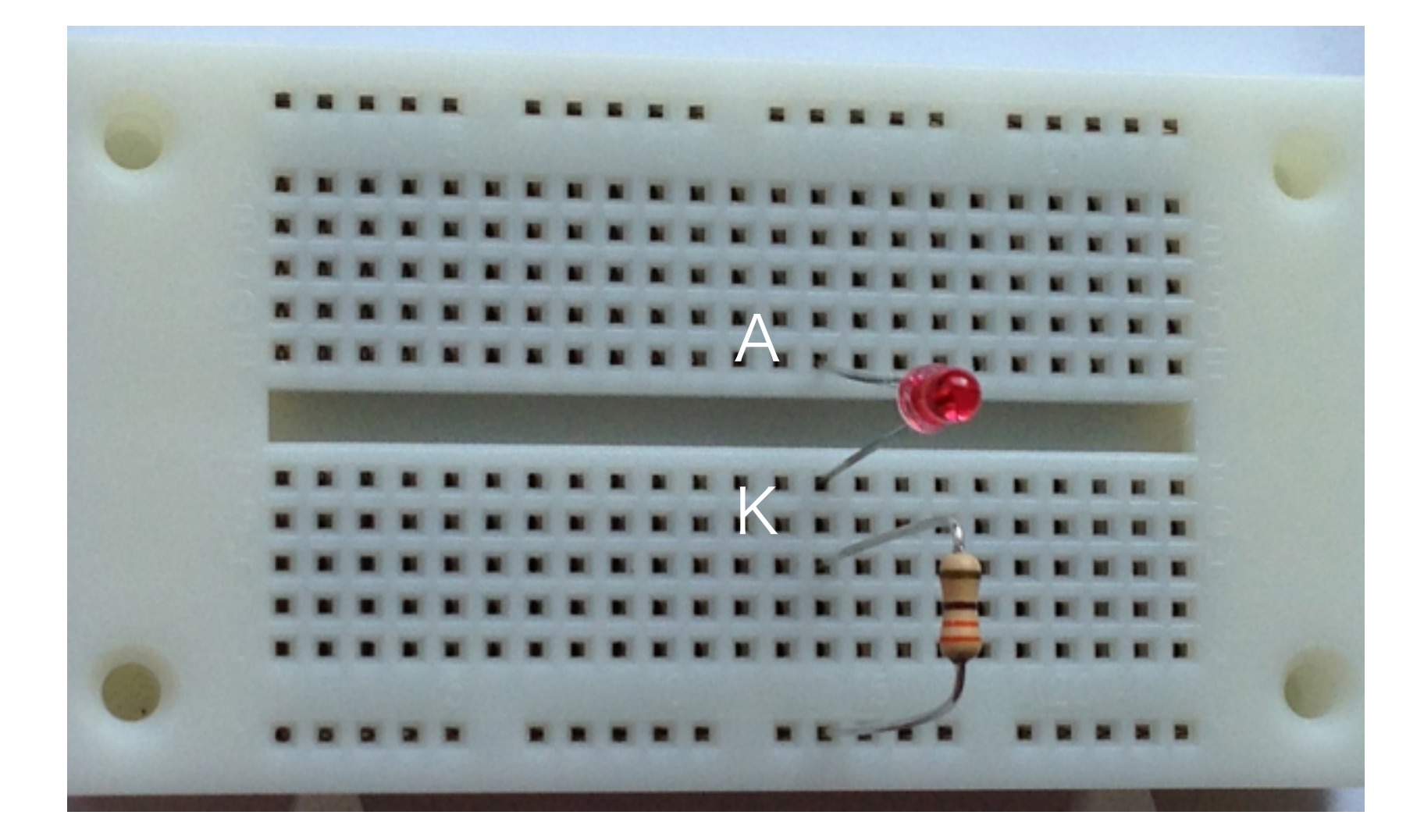

330オーム

### スケッチで光らせてみよう

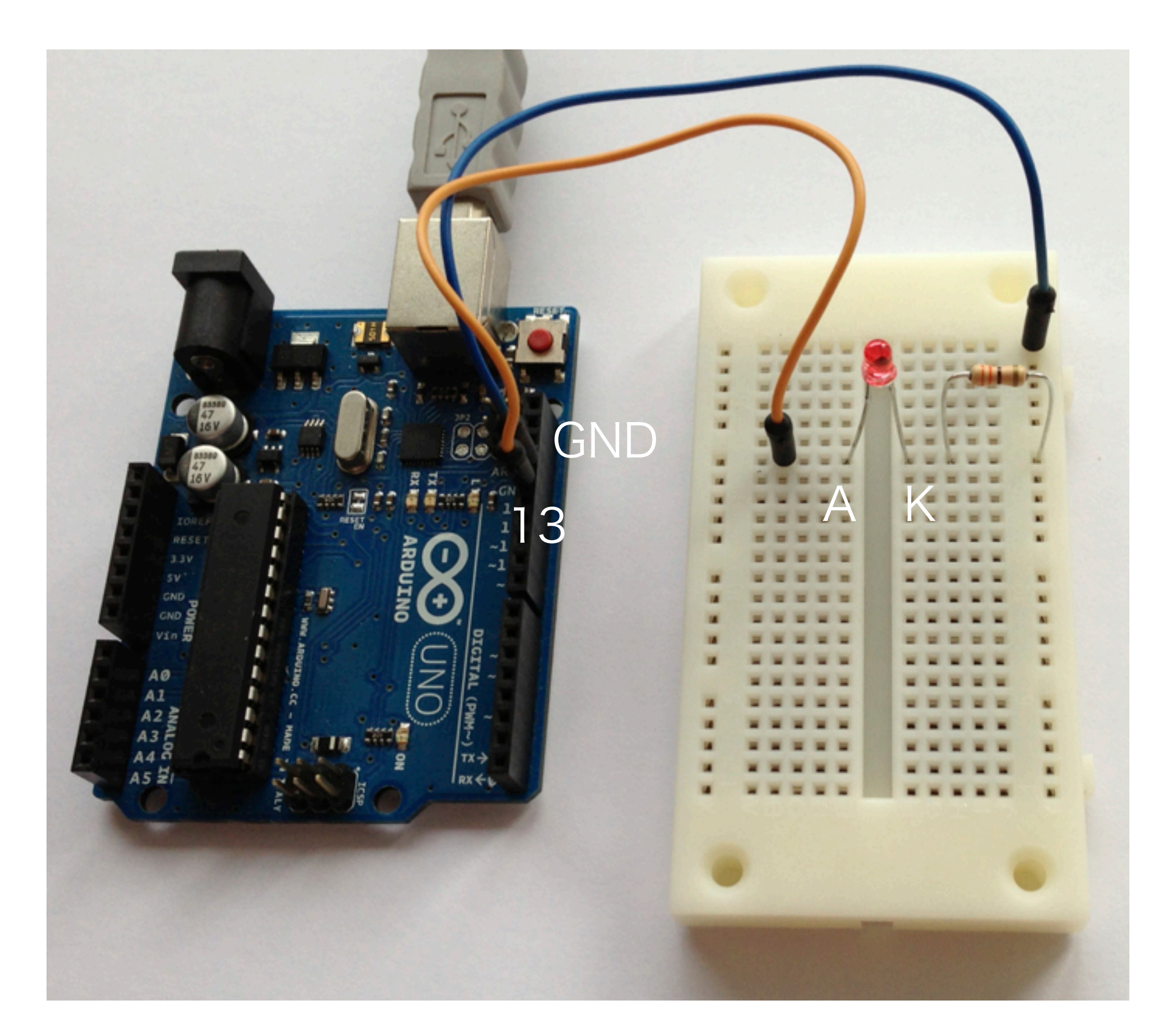

# クイズ: Example 202A

```
/* Example 202A: Quiz
*/
const int led = 13; ① ピンを6番に変えてみよう
void setup() {
 pinMode(led, OUTPUT);
}
void loop() {
 digitalWrite(led, HIGH); // Turns on the LED
 delay(1000);
 digitalWrite(led, LOW); // Turns off the LED
 delay(1000);
}
   ② 「0.1秒光り、0.9秒消える」を繰り返す
```

### 光センサーを使ってLEDを調光する

#### フォトトランジスタ NJL7502L

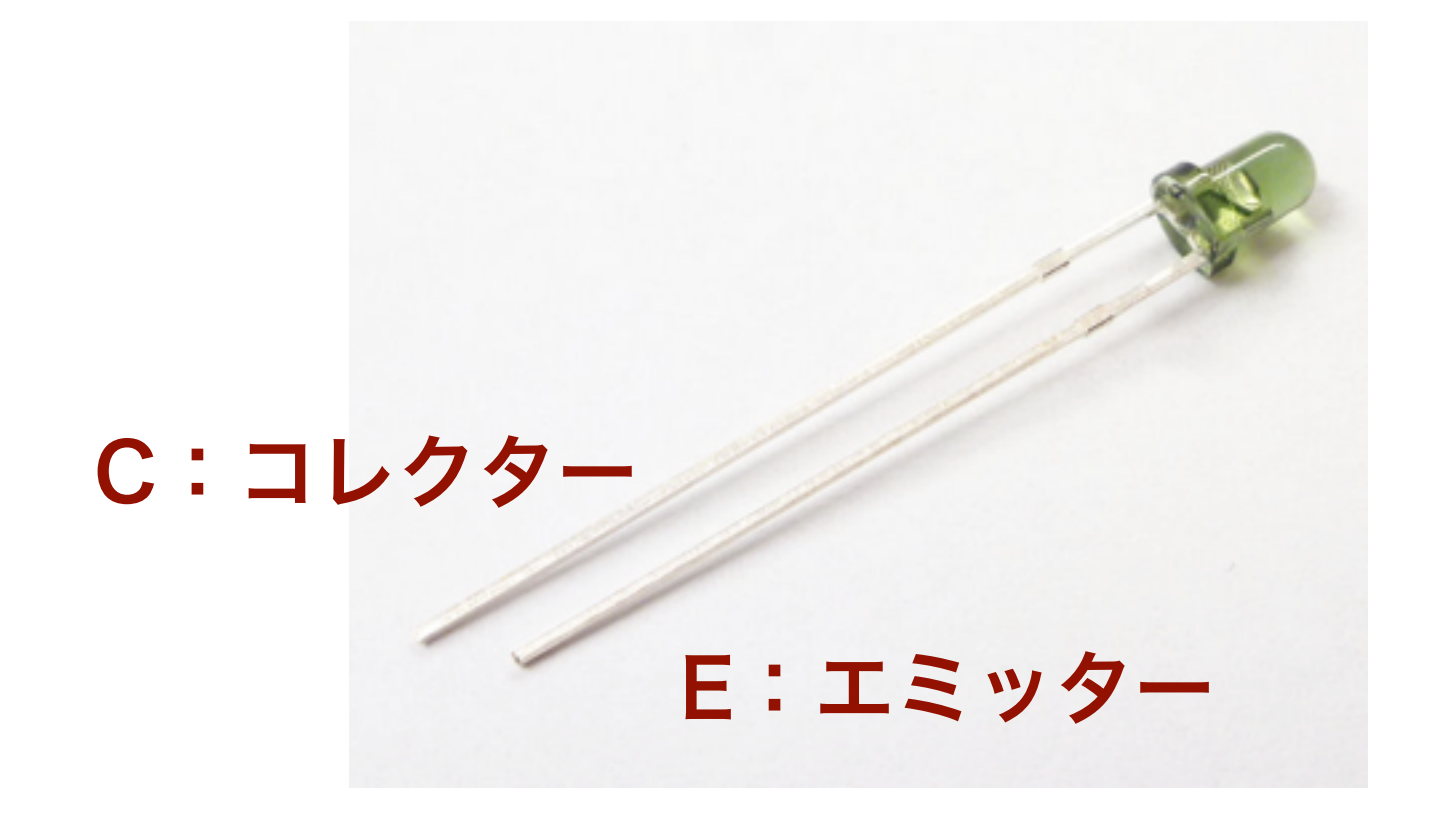

フォトトランジスタを使った調光

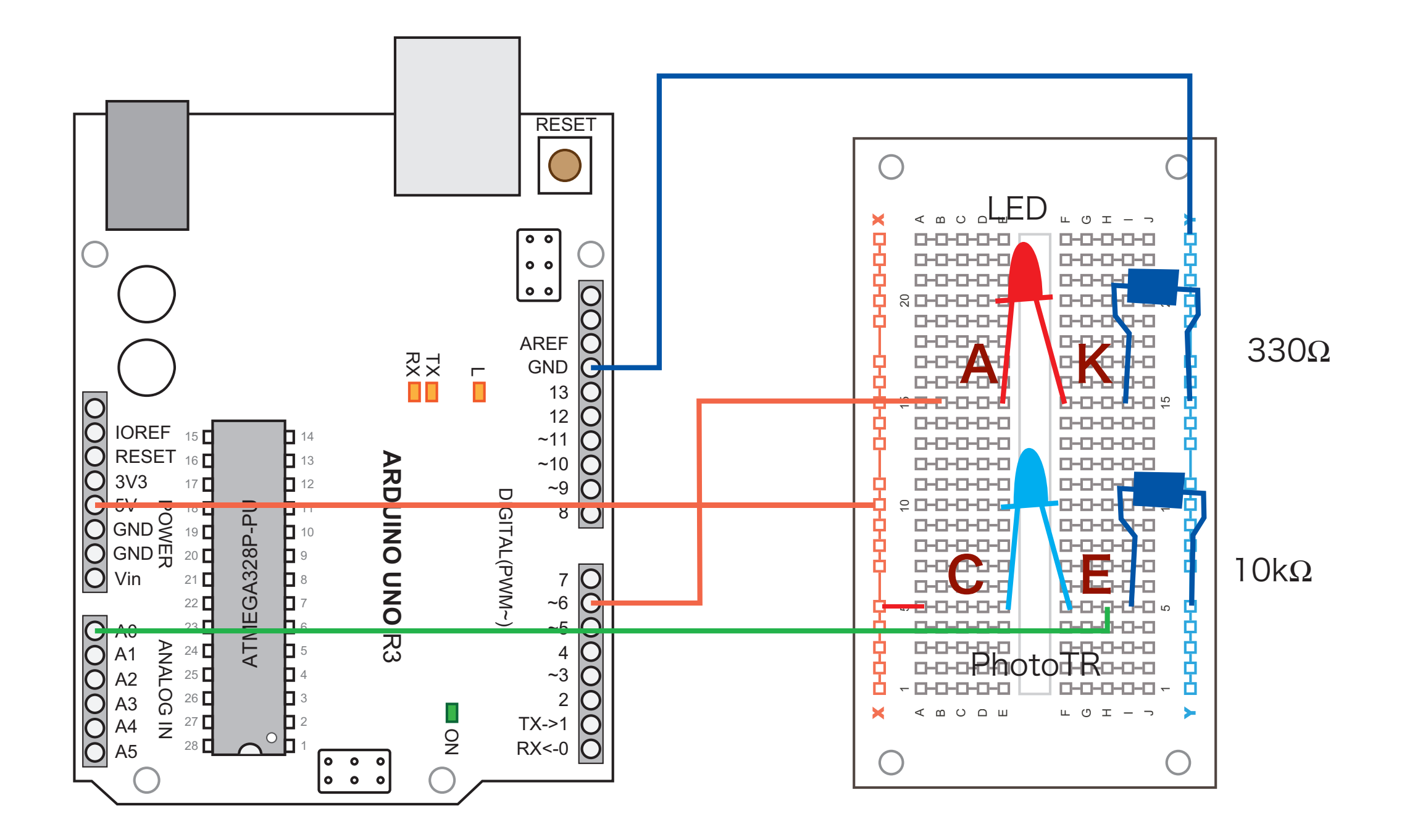

### Arduino のスケッチ: Example 203A

```
// Example 203A
const int ledPin = 6;
const int sensorPin = 0;
int val;
void setup() {
}
void loop() {
  val = analogRead(sensorPin)/4;
  analogWrite(ledPin, val);
  delay(100);
}
```

# スイッチを使ってLEDを点けたり消したりする

### ディジタル入力にスイッチを使う

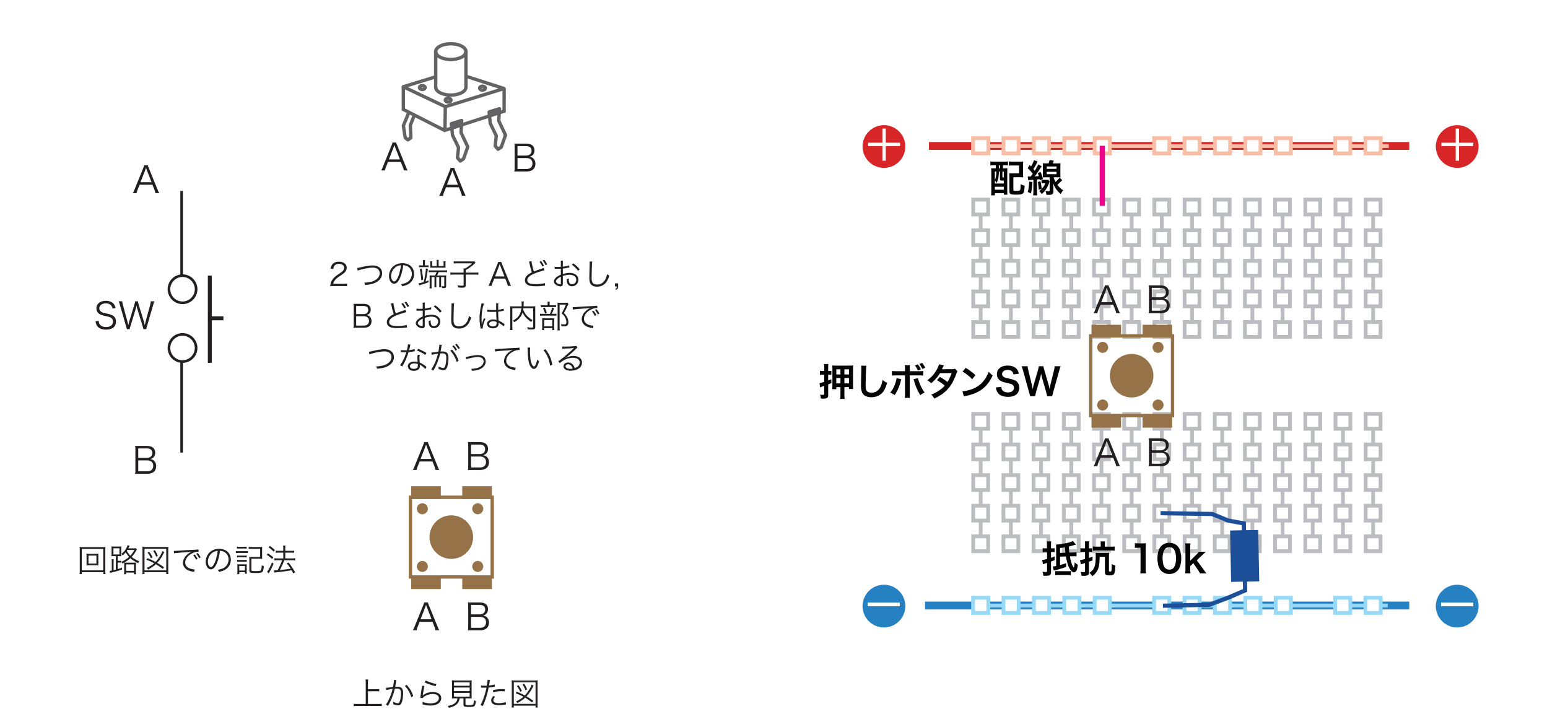

スイッチを使ってLEDをコントロール

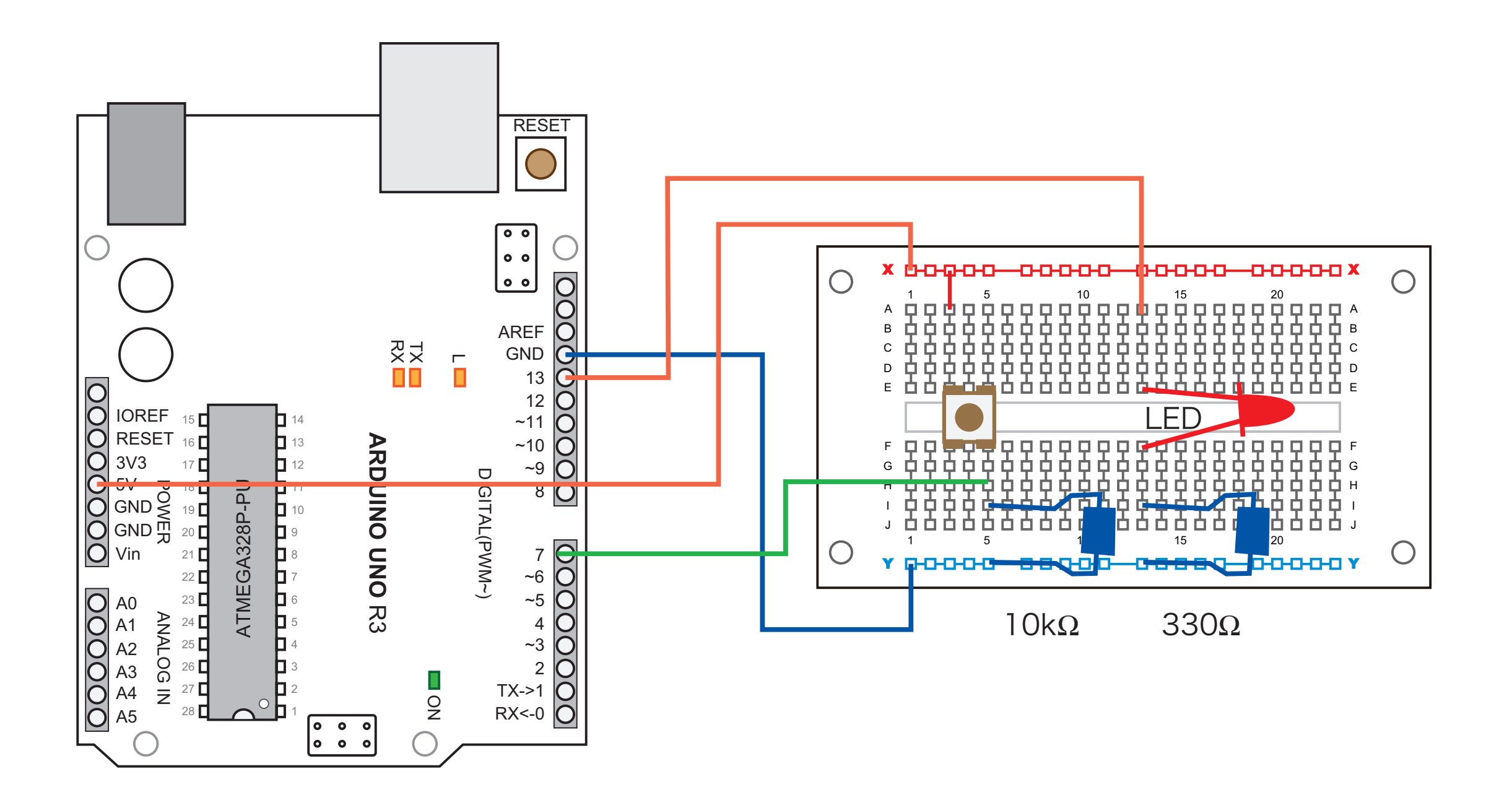

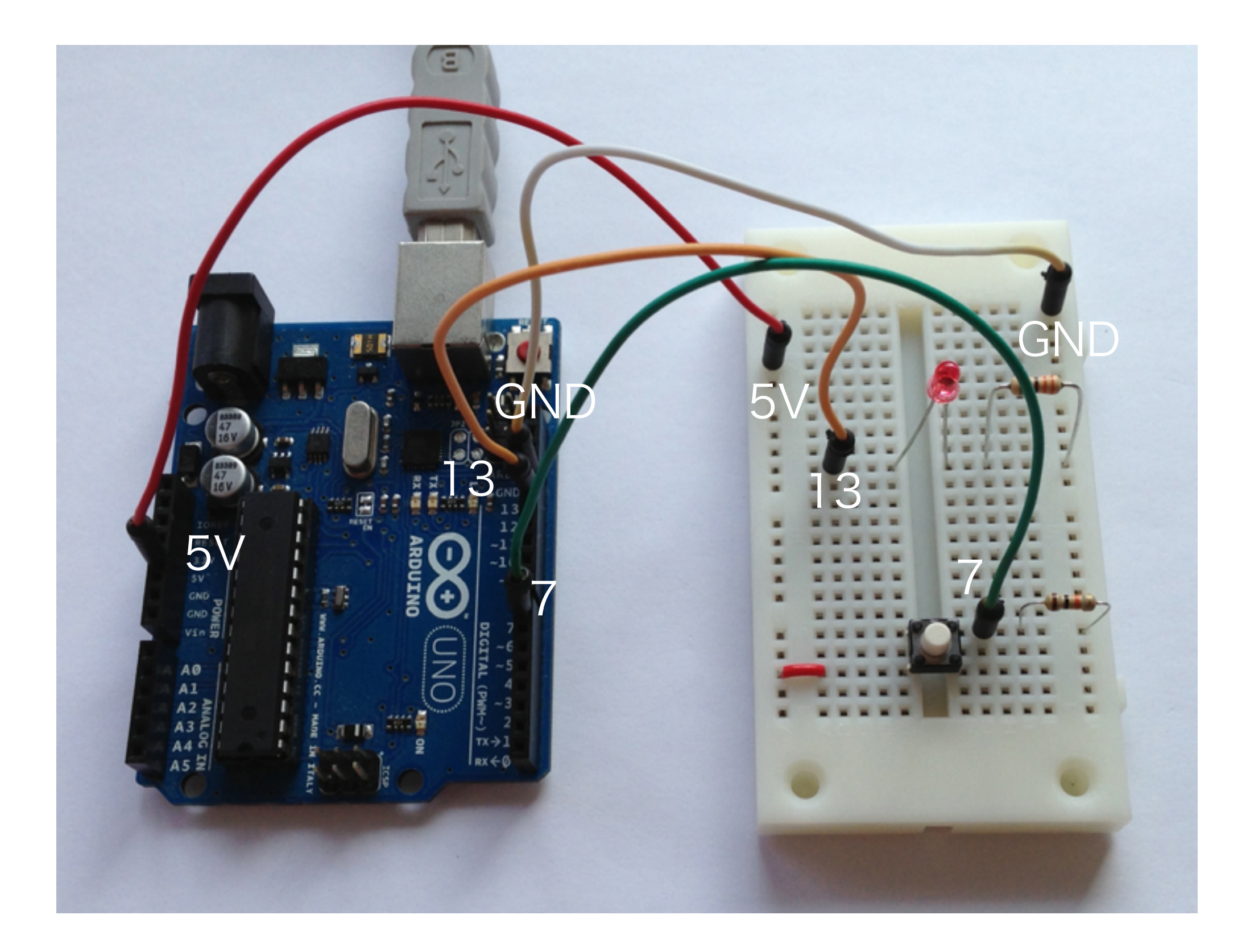

### Example 204A

// Example 204A

```
const int led=13;
const int button=7;
int value;
```

```
void setup(){
   pinMode(led, OUTPUT);
   pinMode(button, INPUT);
}
```

```
void loop(){
   value=digitalRead(button);
   digitalWrite(led, value);
}
```

クイズ: Example 205A

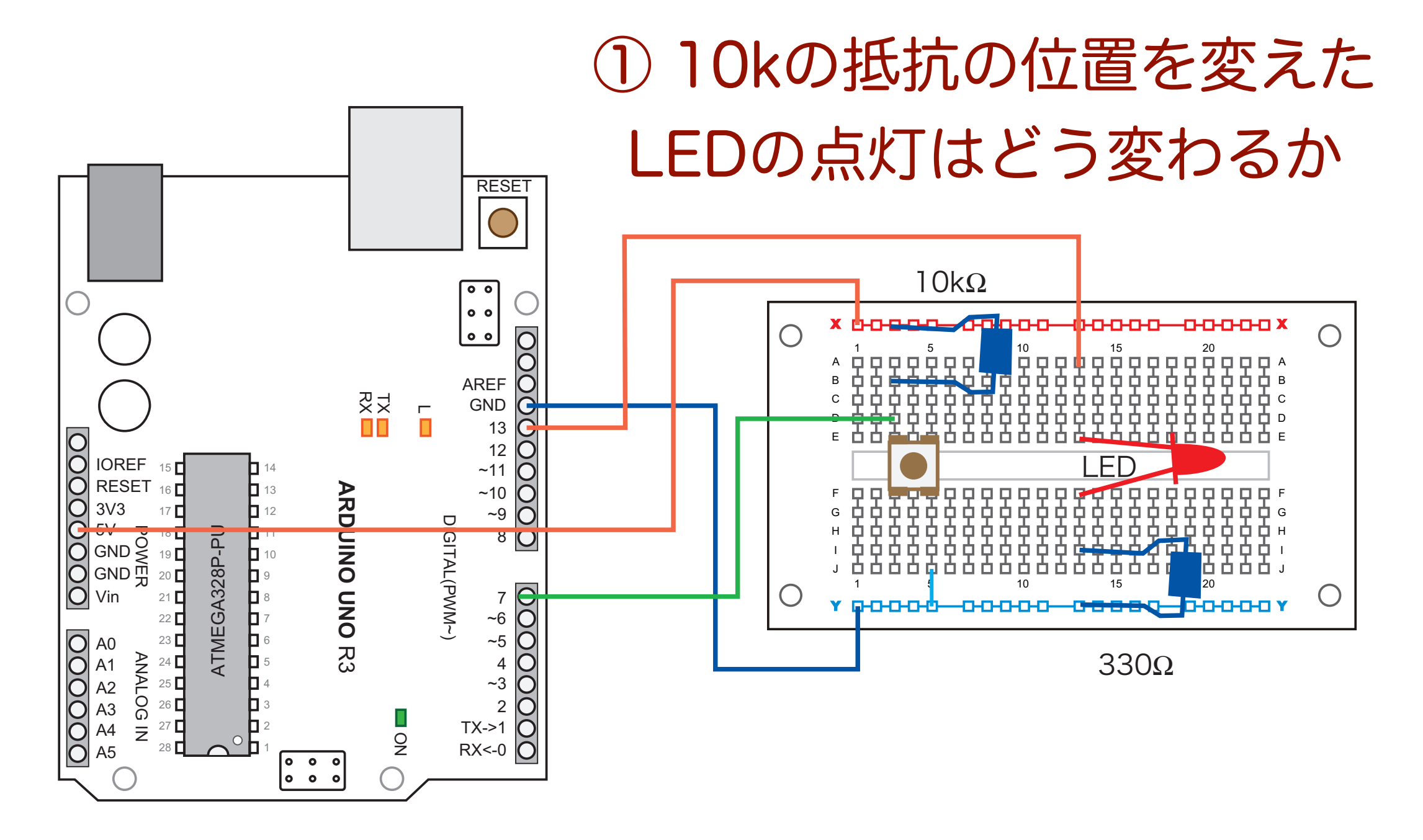

スイッチを押したらLEDが点くスケッチに直す

### クイズ: Example 205A

const int led=13; const int button=7; int value;

// Example 205A

```
void setup(){
   pinMode(led, OUTPUT);
   pinMode(button, INPUT);
}
```

```
void loop(){
  value=digitalRead(button);
  if (value == HIGH) {
    digitalWrite(led, LOW);
  }
  else {
    digitalWrite(led, HIGH);
  }
}
```

// Example 204A

```
const int led=13;
const int button=7;
int value;
```

```
void setup(){
   pinMode(led, OUTPUT);
   pinMode(button, INPUT);
}
```

```
void loop(){
  value=digitalRead(button);
  if (value == HIGH) {
    digitalWrite(led, HIGH);
  }
  else {
    digitalWrite(led, LOW);
  }
}
```

27

### LEDを光らせる

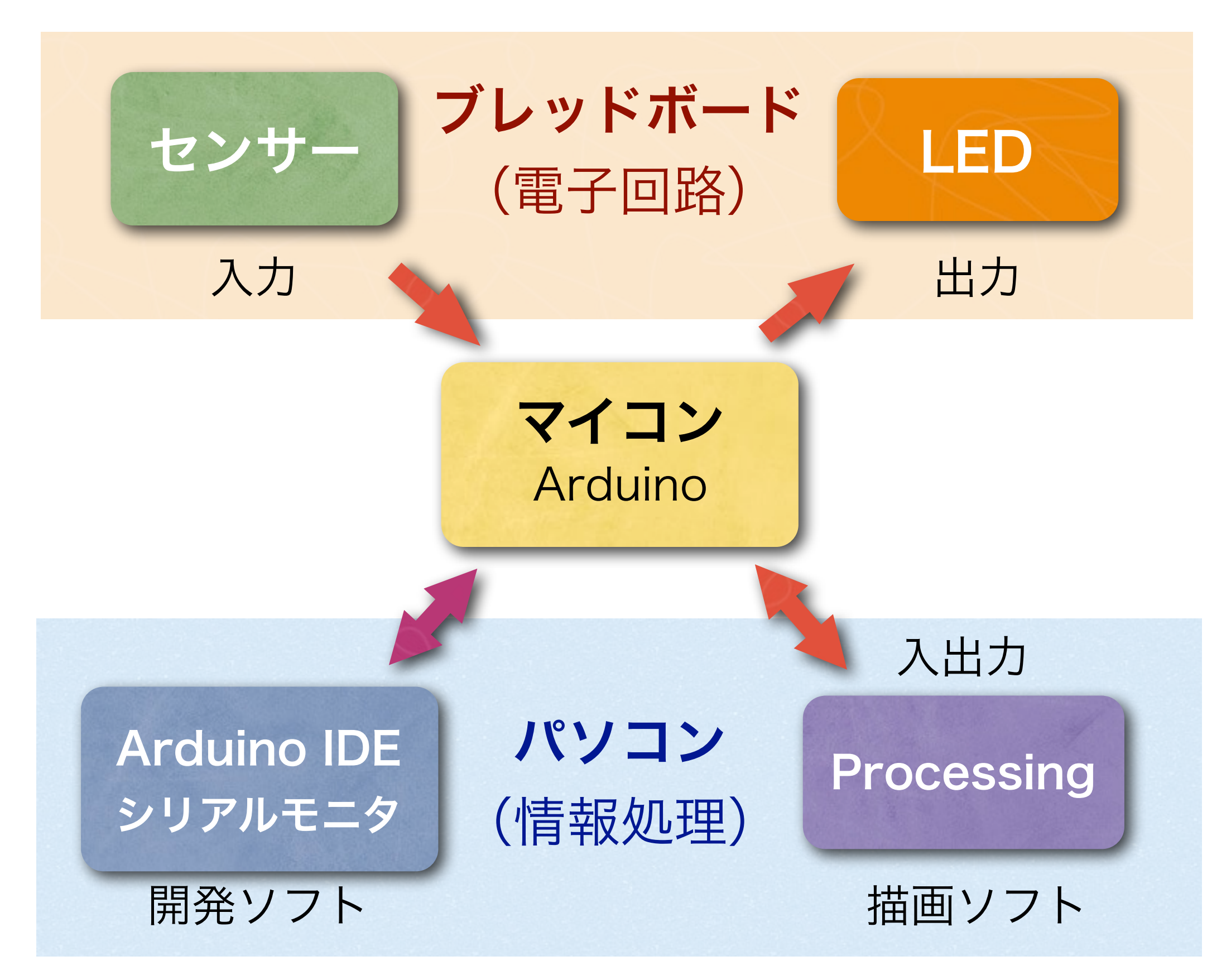